## Ⅴ.届出のキャンセルについて

①ログイン後、メニュー画面から、「練習日振替」をクリックします。

②「届出状況確認」をクリックします。

③「振替一覧」が表示されます。

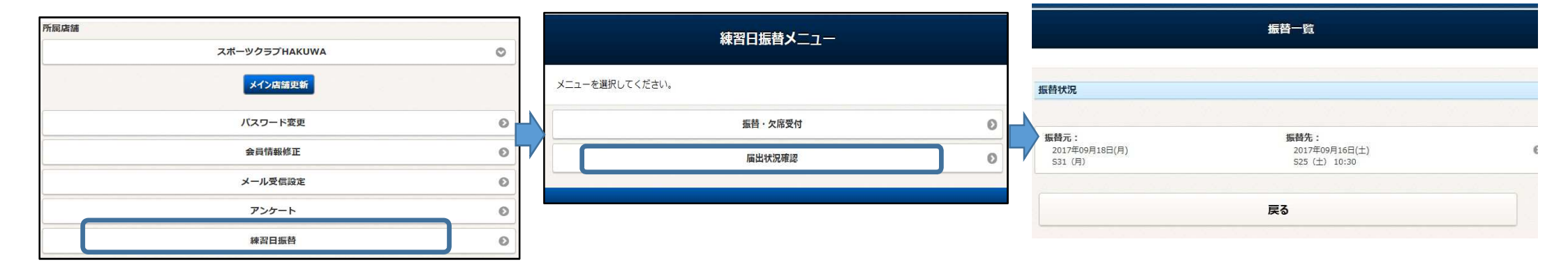

④修正したい振替をクリックします。

振替状況

振替元:

|                                                 | 振替状況詳細   |                                |         |         | ※ただし、欠席を取消するクラスの定員がいっぱいの場合<br>キャンセルは出来ません。        |      |  |
|-------------------------------------------------|----------|--------------------------------|---------|---------|---------------------------------------------------|------|--|
| 振替一覧                                            |          | 属出情報                           |         |         | 振替元情報                                             |      |  |
|                                                 |          | <b>欠席届出日</b><br>2017年09月14日(木) |         |         | 日付<br>2017年09月18日(月)                              |      |  |
| 替状况                                             |          | <b>振替届出日</b><br>2017年09月14日(木) |         |         | <b>クラス</b><br>S31 (月)                             |      |  |
|                                                 | 振替元情報    |                                |         | 振替先情報   |                                                   |      |  |
| 振替元: 振替先: 振替先:<br>2017年09月18日(月) 2017年<br>2017年 | 9月16日(土) | HN<br>2017年09月18日(月)           |         |         | 日村<br>2017年09月16日(土)                              |      |  |
| 531 (月) 525 (土                                  | ) 10:30  | クラス<br>S31 (月)                 |         |         | クラス<br>525 (土) 10:30<br>10:30-0:1:30              |      |  |
| 戻る                                              |          | 振替先储载<br>日村<br>2017年09月16日(土)  |         |         | 確認メール希望送付先<br>述行死会理<br>info@sportsclub-hakuwa.com |      |  |
|                                                 |          |                                |         |         |                                                   |      |  |
|                                                 |          |                                |         |         | 戻る                                                | 確定する |  |
|                                                 |          | 戻る                             | 内容を変更する | キャンセルする |                                                   |      |  |